#### □uCD-R,ð□Ä,,Ì,É□,'¬,ÈCPU□ASCSIf{□[fh□C'å—Ê,Ìf□f,fŠ,Í^ê□Ø•s—v,Å, ,é □v

 $\begin{array}{l} + \hat{e}, \hat{I}Z, \hat{A}, \hat{A}, \hat{$ 

 $[]_{,,\pm,\hat{I}}fwf < fv, \hat{I}fx[[f^"Å, \hat{I}, \frac{1}{2}, \beta]A^{\hat{e}} \bullet "- \xi \check{S} \otimes []\neg, \mathring{A}, \cdot []B, ^{2}-1]^{3}, \frac{3}{4}, ^{3}, \xi []B$ 

#### □i-{f\ftfg,É,Â,¢,Ä

CD-R All Write, ÍWindows95/98, ÅCD-R, ð  $\uparrow, e$  Afofbftf@fAf"f\_[[f‰f", Ì"]¶, ð  $\uparrow, e$  Afofbftf@fAf"f\_[[f‰f", Ì"]¶, ð  $\downarrow, e$  Afofbftf@fAf"f\_[[f‰f", Ì"]¶, ð  $\downarrow, e$  Afofbftf,  $\downarrow, e$ ,  $\downarrow, e$ 

\_\_Å\_\_V"Å,ĺ<u>fvf□fofCf\_\_[[fGfNfXfvf□][f‰</u>,Ì<u>fvf□fOf‰f€\_]H–[</u>,Å"z•z,μ,Ä,¢ ,Ü,·\_]B

#### □¡Žg—p•û-@

allwrite.exe,ðŽÀ[]s,μ,<sup>1</sup>/<sub>2</sub>Œã[]A[]Å"K‰»[]Ä<N"®,ð ‰Ÿ,μ,Ä[]Ä<N"®,μ,Ä,,¾,³,¢[]B[]Ä<N"®Œã,É[]Af‰fCfefBf"fOf\ ftfg,Ì<N"®f{f^f",ª—LŒø,É,È,è,Ü,·,Ì,Å[]Af\ ftfg,Ì[]ê[]Š,ðŽw'è,μ,Ä<N"®,μ,Ä,,¾,³,¢[]B[]i[]Å"K ‰»[]ó'Ô,Å,ĺfXf^[[fgf[]fjf...[[,³,¦,à<N"®,μ,È,¢,Ì,Å[]A,±,Ì,æ,¤,ÈŽd— I,É,È,Á,Ä,¢,Ü,·[]B[]j

$$\begin{split} & \textcircled{\baselinetwiselinetwi$$

#### **□;,º,Đ,Æ,àŠ´;'z,ð,¨'**—,è,,,¾,³,¢

ŠF,³,ñ,ªŽv,Á,Ä,¢,é,Ù,Ç□Af□□[f<,ð,¢,½,¾,,±,Æ,ĺ'½,, ,è,Ü,¹,ñ□B,Ü,μ,Ä,â ,¨—ç,Ìf□□[f<,Å□¢,é,È,Ç□â'Î,É, ,è,Ü,¹,ñ□B□uŽg,Á,Ä,Ü,·,æ□v,È,ÇŠÈ'P,Èf□ 
$$\begin{split} & [][f\langle, \mathring{A}, \grave{a}', \neg, \acute{e}, \pounds \check{E}\check{S}\check{\delta}, \mu, \pounds, \grave{a}, \grave{l}, \mathring{A}, \cdot, \mathbb{C}, \varsigma []A, ^{\varrho}, \eth, \eth, \acute{e}, -, \overset{3}{4}, \overset{3}{4}, \circlearrowright B\underline{masao777}@tky.3web.ne.jp \\ \underline{fz \square [f \pounds fy \square [fW, \mathbb{C}, \varsigma, \acute{l}'''_2 - \frac{1}{4}, \mathring{A}, \grave{a}' -, \grave{e}, \dddot{U}, \cdot, \grave{l}, \mathring{A} ]]Af ]] \square [f\langle, \mathring{A}, \acute{l}'p, \lrcorner, \mathbb{C}, \mu, \pounds \cdot \hat{u}, \acute{l}, \pm, \imath, \varsigma, \mathbb{C}, \varsigma, \mathring{A}, \grave{a}, \varsigma, \varkappa, \checkmark_{4} ]] \end{split}$$

# **□i-ÚŽŸ**

#### □ECD-Rf‰fCfefBf"fO,Ì'mŽ<sup>-</sup>

$$\label{eq:second} \begin{split} & \boxed{ @fofbftf@fAf"f \ \Box [f‰f", a<N, \pm, é-\_R] \\ & \boxed{ @[, '\neg, ÈSCSIf{\Box [fh, a•s-v, È-]-R} \\ & \boxed{ @'a-Ê, lf\Box f, fŠ, a•s-v, È-_R} \\ & \boxed{ @'mZ^-, l, Ü, Æ, B} \end{split}$$

**□E,p□•,` □@<u>,p</u><b>□•**,`</u> **□@** 

□**Efgf‰fuf‹fVf...**□**[fefBf"fO** □@<u><**N"®,Å,«,È,¢**</u> □@<u>□Å"K‰»Žž,ɳ²Ù½ÊÞ½À°98,ª‹N"®,·,é</u>

**□E,»,Ì'¼ □@fofO•ñ**□□ **□@**<u>□X</u><u>□V—š—ð</u> **□@fo**<u>□[fWf‡f"fAfbfv—\'è</u> **□@**<u>□Ä"z•z,Æ'</u>~<u>□</u>ìŒ</u>

# 

#### ¶\_î"]\$[]î"|"à[]¶ fofbftf@fAf"f [][f‰f",ª<N,±,é—[]—R

CD-R,Í[]]—

^,Ìfn[[[fhfffBfXfN,â[]Aftf[]fbfs[][fffBfXfN,Æ,ĺ^á,¢^ê'è,Ì'¬"x,Åff[][f^,ð[]', «[]ž,Þ•K—v,ª, ,è,Ü,·[]B,à,¿,ë,ñfRf"fsf... [][f^,ÆŒ¾,¦,Ç,à[]A[]í,É^ê'è,Ì"]'—'¬"x,ð•Û,Â,Ì,ĺ"ï,µ,¢ ,½,ß[]Afofbftf@[]ifLfffbfVf...[]j,ÆŒÄ,Î,ê,é•û-@,Å[]AfGf‰[[,ª[]o,é,± ,Æ,ð"ð,⁻,Ä,¢,Ü,·∏B

,±,Ìfofbftf@,Í[]A<@Ží,É,æ,Á,Ä^Ù,È,è,Ü,·,ª[]ACD-RfŒfR[[f\_,É1MByte]]Af‰fCfefBf"fOf\ftfg,É,à2MByte'öŠm•Û,³,ê,Ä,¢ ,Ü,·[]B[]if‰fCfefBf"fOf\ftfg,É,æ,Á,Ä,Ífofbftf@,ðŠm•Û,µ,È,¢f\ftfg,à, ,é [],à,µ‰½,ç,©,ÌŒ´^ö,Å^ê'è,Ì"]'—'¬"x,ª•Û,½,ê,È,-,È,Á,½[]ê[]‡,Éfofbftf@,ðŽg—p,µ[]A,±,Ìfofbftf@,ð,àŽg,¢ ‰Ê,½,µ,½]ê[]‡,Éfofbftf@fAf"f\_[][f‰f",ª"[¶,·,é,Ì,Å,·]B

,±,Ì[]‡Œv3MByte'ö"x,Ìfofbftf@,Í—\Šú,³,ê,È,¢Œ´^ö,É[]\•ª'Î[]^,Å,«,é— Ê,Å, ,è[]Afofbftf@fAf"f\_[][f‰f",ª"[¶,·,é,±,Æ,Í,Ü,,, ,è,¦,Ü,¹,ñ[]B,Æ,± ,ë,ªWindows95/98,Å,Í[]A,,,³,ñ,ÈfLfffbfVf...ŠÇ—[],É,æ,è[]ACD-R,ð[]Ä,¢ ,Ä,¢,é[]Å'†,É•p"É,ÉfXf[]fbfv,ª<N,±,è[]A"]'--'¬"x,ª--Ž,¿[]Å[]I"I,Éfofbftf@,ðŽg,¢‰Ê,½,µ,Ä,µ,Ü,¤ ,Ì,Å,·[]BWindows95/98,Ì,æ,¤,ÈfLfffbfVf...,ÌŠÇ--[,Å,Í[]A,Ç,ñ,È,Éf][f,fŠ,ð'å-Ê,É"<[]Ú,µ,Ä,¢,éfRf"fsf... ][f^,Â,àfXf[]fbfv,ª"[]¶,µ,Ä,µ,Ü,¢,Ü,•[]B,à,¿,ë,ñ[]ACD-R All Write,Å,Í[]Ä<N"®Žž,É,±,ÌŒ´^ö,ð‰ð[]Á,µ,Ü,·[]B

'¼,É"]'—'¬"x,ª—Ž,¿,錴^ö,Æ,µ,Äf‰fCfefBf"fOf\ftfg^ÈŠO,Ìf\ ftfg[]A'Á,É^ê'莞ŠÔ,²,Æ,ɉ½,ç,©,Ì[]^—[],ð[]s,¤f\ftfg,ð<N"®,µ,Ä,",,± ,Æ,Í[]A"ñ[]í,Ɋ댯,Å,·[]B<N"®[]i[]Ý'è[]j,µ,Ä,Í,¢,¯,È,¢—L-¼,È'ã•\—á,ª ]@[]EfXfNfŠ[[f"fZ][fo[][ ]@[]EfVfXfef€fG[[fWfFf"fg ]@[]EfEfCf<fXf`fFfbfJ[[ ]@[]E[]È"d—Í<@"\ ,Å,µ,å,¤[]BCD-R All Write,Å,Í,±,ê,ç,Ì[]Ä<N"®Žž,É,±,ê,ç,Ìf\ ftfg,Í<N"®,µ,È,¢,æ,¤,É,µ,Ü,·[]B[]i[]È"d—Í<@"\,Ì-³Œø ‰»,ÍŒ»fo[[[fWf‡f",Å,Í-¢']]

^ê"Ê,ÉŒ¾,í,ê,Ä,¢,È,¢,à,Ì,Å**ŠëŒ⁻,È•¨,ª□uf□f,fŠ,ð" {'**□,•,éf\ **ftfg**□v,Å,·□B'½—Ê,Ìf□f,fŠ,ª, ,ê,ÎCD-R,ð□Ä,□Û,ÉfGf‰□[,ª□o,È,¢ ,Æ•·,«□A,±,Ì,æ,¤,Èf\ftfg,ð□í′",³,¹,½,Ü,ÜCD-R,ð□Ä,¢,Ä,¢,é•û,Í,¢,È,¢ ,Å,µ,å,¤,©□Hf□f,fŠ,ð" {'□,³,¹,éf\ftfg,Í□AfRf"fsf... □[f^,Ì<ó,«ŽžŠÔ,Éf□f,fŠ′†,É, ,é′·ŽžŠÔŽg,í,ê,Ä,¢ ,È,¢ff□[f^,ðfXf□fbfv,É^3□k,·,é,Ì,Å,·□B,µ,©,µ□ACD-R,ð□Ä,¢,Ä,¢ ,é□Å'†,Í□í,É□ì‹Æ'†,Å, ,è□AfXf□fbfv,ð"□¶,³,¹,é,±,Æ,ÍŒµ‹Ö,Å, ,é,½,β□A Œ^,µ,Ä,±,Ìf^fCfv,Ìf\ftfg,ðCD-R,ð□Ä,□Û,ÉŽg—p,µ,Ä,Í,¢ ,⁻,Ü,¹,ñ□B,»,à,»,à□AŒã,Å□à-¾,∙,é,æ,¤,ÉCD-R,ð□Ä,,É,Í'å— Ê,Ìf□f,fŠ,Í•K—v, ,è,Ü,¹,ñ□B

[]§[]ì '|"à[]³[]¶ [],'¬,ÈSCSIf{[[[fh,ª•s—v,È—[]—R

,Ü, , İCD-RfŒfR□[f\_,ÌfXfyfbfN,ð,²——,,¾,³,¢□B □@□E□',«□ž,Ý'¬"x□@2"{'¬□@300KB/sec □@□E□',«□ž,Ý'¬"x□@4"{'¬□@600KB/sec ,¨,¨,æ,»□A,±,Ì,,ç,¢,Ì□"'I,Å,µ,å,¤□B□iCD-DA,Ì□',«□ž,Ý'¬"x,Í□A,à,¤□-,µ'¬,¢,½,ß□"'I,Í'å,«,,È,é□j

,±,ê,É'Î,µ,ÄSCSIfCf"f^[[ftfFfCfX,Ì'¬"x,Í ]@]ESCSI 5MB/sec ]@]ESCSI2 10MB/sec ,Æ,È,Á,Ä,¢,Ü,·]B,·,Å,ÉŽs]ê,©,ç]Á,¦,Ä,µ,Ü,Á,½SCSI,Å,³,|]A— ]~\_'I,Í5MB/sec,Å,·]B-³~\_]A,±,ê,Í—]~\_'I,Ì]Å'å'I,Å, ,Á,Ä]A]í,É5MB/ sec,ð•Û]Ø,µ,Ä,¢,é,í,¯,Å,Í, ,è,Ü,¹,ñ,ª]ACD-RfŒfR[[f\_,Æ"ä,×,Ä]""{,©,ç]"]\"{,Ì'¬"x,Å,·]B-œ,ª^ê]A]uŠÔ"I,ÉCD-RfŒfR[[f\_,Ì"]'--'¬"x,ð‰º‰ñ,é,±,Æ,ª, ,Á,Ä,à]ACD-R,ð]Ä,-]Û,É,Ífofbftf@,ª, ,é,½,ß]Afofbftf@fAf"f\_][f‰f",ª"]¶,·,é,±,Æ,Í, ,è,¦,Ü, <sup>1</sup>,ñ|B

**3MB,à,Ìfofbftf@,ðŽg,¢□Ø,é,Ù,Ç□A•p"É,É"]'—'¬"x,ª ‰º,ª,éSCSIf{□[fh,ª, ,ê,Î,»,ê,ÍŠ®'S,ÈŒ‡Š×□¤•i,Å,·□B**fofbftf@fA f"f\_□[f‰f",ª<N,±,é,Ì,Í'¼,ÉŒ´<sup>^</sup>ö,ª, ,è□Afofbftf@fAf"f\_□[f‰f",ðh,®,½,ß,É,Í□,'¬,ÈPCIfofX,ÌSCSI,Í•K—v,È,¢,Ì,Å,·□B

$$\begin{split} &\check{Z}A[]\hat{U}[]A\check{Z}_{,,,i}(CfofX,iSCSI,ACD-R,\delta]]A, \ensuremath{,}A, \ensuremath{,}, \ensuremath{,}]Afofbftf@fAf"f_[][f \generalized with the set of the set of th$$

# ¶\_3\_°¶\_\$\_î '|"à] °å—Ê,Ìf⊡f,fŠ,ª∙s—v,È—⊡—R

,»,à,»,à□AŽ",É,Í□uCD-R,ð□Ä,,Ì,É'å—Ê,Ìf□f,fŠ,ª∙K—v,¾□v,Æ,¢ ,¤□l,¦,ª□o,Ä,,é,±,Æ,ð•sŽv<c,ÉŽv,¢,Ü,·□B

 $f [] f, f \check{S}, \delta [] \dot{A}'' \ddot{i}, \cdot, \dot{e}, \dot{l}, \dot{l} [] AfRf" fsf... [] [f^, \dot{E} ff [] [f^, \dot{\delta}" \check{C}, \dot{Y} [] \check{z}, P [] \dot{i} ] \\ ft fg, \delta < N" @, \cdot, \dot{e} [] Aft f @fCf <, \delta" \check{C}, \dot{Y} [] \check{z}, P, \dot{E}, \check{C} ] \dot{j} [] \hat{e} [] \ddagger, \dot{A} [] AfXf [] fb fv, a" -$  $[] ¶, \cdot, \dot{e}, \dot{l}, \dot{l} \bullet " - [] f [] f, f \check{S}, \dot{l} < \dot{o}, «, a^{-3}, \vdots, \dot{A}, \frac{1}{2}, \mathcal{E}, «, \dot{A}, \cdot [] Bf % fCf ef Bf" fOf$  $ft fg, \delta < N" @, <math>\mu, \frac{1}{2} E \tilde{a} [] ACD - R, \delta [] \ddot{A}, \dot{e}, \dot{A}, \dot{e}$  $, \dot{e} [] \dot{A}' \uparrow, \dot{l} [] A' P, \acute{E} \hat{e}' \dot{e}, \dot{l} \cdot \neg " x, \dot{A} ff [] [f^, \delta CD f E fR [] [f_, \acute{E}"]' - , \mu, \ddot{A}, \dot{e}$  $, \dot{e}, \frac{3}{4}, \bar{}, \dot{A} [] A, », \hat{e} \hat{E} [] \tilde{a}, \dot{l} f [] f, f \check{S}, \delta [] \dot{A}'' \ddot{i}, 1, ] [] Af X f [] fb fv, a" [] ¶, \cdot, \acute{e}, \pm, \mathcal{E}, \acute{l},$  $, \dot{e}, \ddot{U}, 1, \ddot{n} [] B$ 

 $\underline{fofbftf@fAf"f_[[f‰f", a<N, \pm, é]_R, A]", ¢, ½, æ, ¤$ , É]AffftfHf<fg]Ý'è, ÌWindows95/98, Å, Í, Ç, ñ, È, Éf]f, fŠ, ð'åÊ, É"<[]Ú, µ, Ä, ¢, æ, ¤, Æ]ACD-R, ð]Ä, ¢, Ä, ¢, é]Å'†, ÉfXf]fbfv, Í"-]¶, µ, Ü, ·, a]AfLfffbfVf..., Ì]Ý'è, ð]s, ¦, ÎfXf]fbfv, Í"]¶, µ, È, , È, è, Ü, ·]B

,Â,Ü,è'å—Ê,Ìf□f,fŠ,Í•s—v,È,Ì,Å,·□BCD-R,ð□Ä,,É,Í□AWindows,ÌfVfXfef€ 12MB□Af‰fCfefBf"fOf\ftfg,ÌŽg—pf□f,fŠ ,¨,æ,»4MB□A□‡Œv**16MB,Ìf□f,fŠ,ª"<□Ú,³,ê,Ä,¢,ê,Î**□\ •ª**,Å,µ,å,¤**□B□iWindows98,Å,ĺfVfXfef€Ž©'Ì,ª'å,«,,È,Á,Ä,¢ ,é,½,β□A□‡Œv24MB,Ù,Ç•K—v,É,È,é‰Â"\□«,Í, ,é□i

## 'nŽ⁻,Ì,Ü,Æ,ß

,¢,Ü,Ü,Å,¢,ë,¢,ë,Æ[,',¢,Ä,«,Ü,μ,½]A[]Å[]("I,É,Í,·,×,Ä]**uCD**-**R,Éff**[**[f^,ð[',«]ž,ñ,Å,¢,é**]Å'**1,É,ÍfRf"fsf...** [**[f^,É'¼,Ì**]Ì**<Æ,ð,³,¹,È,¢**]**v**,ÆŒ¾,¤,±,Æ,ÉŽû'©,μ,Ü,·]B

-`"<sup>a</sup>,Å□',¢,½ □uCD-R,ð□Ä,,Ì,É□,'¬,ÈCPU□ASCSIf{□[fh□C'å– Ê,Ìf□f,fŠ,Í^ê□Ø•s—v,Å, ,é□v ,Æ,¢,¤,±,Æ,Í—□‰ð,μ,Ä,¢,½,¾,⁻,½,Å,μ,å,¤,©□H

,º,Đ,Æ,à,±,ê,©,ç,Í**□u"¾,ç,ê,½□î•ñ,Í,·,×,Ä<^,¢□A,È,º,»,¤**,**È,Ì,©,ð□I,¦,é□v**,Æ,¢,¤,±,Æ,ð,¨Š©,ß,µ,Ü,·□B,à,¿,ë,ñ**□**A,±,Ìfwf<fv,É□',©,ê,Ä,¢,é"à—e,à□E□E□B

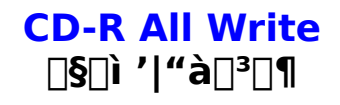

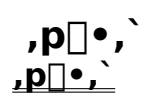

# ] ×<sup>2</sup> $\tilde{A}$ $\tilde{Y}$ , $\dot{P}$ , $\dot{I}$ ] $\hat{U}$ , $\dot{I}$ W indows ] $\dot{Y}$ $\dot{P}$ , $\dot{V}$ ]

**CD-R All Write,ðŽg—p,μ,½]ê[]‡,ÍWindows,Ì[]Ý'è,Í•s ν,Å,**·,ª[]A'mŽ<sup>-</sup>,Æ,μ,Ä'm,Á,Ä,¨,,Æ,¢,¢,©,à,μ,ê,Ü,¹,ñ[]B

 [Q] @CD-R All Write,ðŽg,Á,Ä□Ä,-,Æ,«,ÉVcache,È,ÇWindows,Ì□Ý'è,ð•Ï□X,·,é•K—v,ĺ, ,é,Ì□H
 [A] @‰<sup>1</sup>/<sub>2</sub>,©,·,é,±,Æ,ĺ^ê□Ø, ,è,Ü,¹,ñ□B□Å"K‰»□Ä<N"®,ð□s,Á,Ä,¢ ,<sup>1</sup>/<sub>2</sub>,<sup>3</sup>/<sub>4</sub>,<sup>-</sup>,ê,Αå□ä•v,Å,·□B,<sup>1</sup>/<sub>2</sub>,<sup>3</sup>/<sub>4</sub>,µ□AŒ»fo□[fWf‡f",Å,ĺfn□[fhfffBfXfN,ðŒo —R,µ,È,¢,ÅCD To CD,Åf‰fCfefBf"fO,·,é□ê□‡,ĺ□A□È"d—Í<@"\ ,Ì, ,é<@Ží,Å,Í•K, \_□È"d—Í<@"\,ð□Ø,Á,Ä,,<sup>3</sup>/<sub>4</sub>,<sup>3</sup>,¢□B,»,Ì'<sup>1</sup>/<sub>4</sub>,Ì,±,Æ,ĺCD-R All Write,<sup>a</sup>,·,×,Ä•ï□X,µ,Ü,·□B□i□È"d—Í<@"\,Ì-³Œø ‰»,ĺ□¡Œã,Ìfo□[fWf‡f",Å'Ήž,µ,Ü,·□]j

[Q]\_@ºÝÄÛ°ÙÊßÈÙ - ¼½ÃÑ,ÌÌßÛÊßè - ÊßÌ«°Ïݽ -̧²Ù¼½ÃÑ,Ì]u]æ"Ç,Ý,É,æ,é]Å"K‰»]v,Í]u]Å"K‰»,È,μ]v,É,·,é,Æ,¢ ,¢,Æ•·,¢,½,¯,Ç]B

[A]□@^ê"Ê,É□u□æ"Ç,Ý,Ì□Å"K‰»,È,µ□v,ª□Å"K,ÆŒ¾,í,ê,Ä,¢ ,é,Ì,Í□Af□f,fŠ,ªfLfffbfVf...,ÉŽg—p,³,ê,Ä□AfXf□fbfv,ª"□¶,µ,È,¢,æ,¤ ,É,·,é,½,ß,¾,ÆŽv,¢,Ü,·□B,Å,·,ª□Avcache,ð□Ý'è,·,ê,ÎCD-R,ð□Ä,¢,Ä,¢ ,é□Å'†,É,ĺfXf□fbfv,ĺ"□¶,µ,Ü,¹,ñ□Bvcache,ð□Ý'è,µ,½□ê□‡□ACD-R,ð□Ä,-□Û,É,ĺ,±,Ì□€-Ú,ð□Ý'è,·,é,±,Æ,ĺ-³^Ó-¡,Å,·□B

,Þ,µ,ë□A□u□æ"Ç,Ý,Ì□Å"K‱»,È,µ□v,Æ,·,é,Ì,ÍCD-R,Ìf ‰fCfefBf"fO,ð^À'艻,³,¹,é,É,Í‹tŒø‰Ê,©,à,µ,ê,Ü,¹,ñ□B,Æ,¢,¤,Ì,Í□Af ‰fCfefBf"fO,Ì□Û,É HD -- f□f,fŠ -- CD-R,Ì□‡,Åff□[f^,ð"]'—,µ,Ü,·,ª□A ‰¹⁄₂,ç,©,ÌŒ´^ö,ÅHD -- f□f,fŠŠÔ,Ì"]'—,ª'x,ê,¹⁄₂□ê□‡□Af□f,fŠ -- CD-RŠÔ,É,à'x,ê,ª□o,Ä,«,Ü,·□B□æ"Ç,Ý,ð□s,Á,Ä,¢,ê,Î□A,·,Å,Éf□f,fŠ,É,,é'ö"x ,Ìff□[f^,ª□æ"Ç,Ý,³,ê,Ä,¢,é,í,⁻,Å,·,©,ç□A"]'—,Í'x,ê,Ü,¹,ñ□B

, $\frac{1}{2}$ , $\frac{3}{4}$  A,Ç, $\frac{1}{2}$ , $\frac{9}{4}$ , $\frac{1}{6}$ ,  $\frac{1}{6}$ ,  $\frac{1}{6}$ 

[Q] @•ÇŽ†,ð[Ý'è,·,é,Æf[[f,fŠ,ð[[Á"ï,·,é,©,ç[Af‰fCfefBf"fO,ð[]s,¤,Æ,«,É,Í-³,μ,É,μ,½,Ù,¤,ª,¢,¢,Æ•·,¢,½,⁻,Ç[]B
[A] @Šm,©,É[-,μ,Å,·,ªf[]f,fŠ,Í[[Á"ï,μ,Ü,·[]B,Å,·,ª[]Avcache,Ì[]Ý'è,ð[]s,Á,½[]ê[]‡,Í-

 $_{,\mu,A,\gamma,-j[],j]},_{j]},_{j]$ 

, $\acute{e}$ | $^{h},\mu,\acute{e},\acute{f}$ , $\acute{e}$ | $^{n},\mu,\acute{e},\acute{e}$ , $\acute{e}$ | $^{n},\mu,\acute{e},\acute{e}$ , $\acute{e}$ , $\acute{e}$ ,  $\acute{e}$ ,  $\acute$ 

[**Q**]□@PC-98,Å,ĺPCM‰¹Œ¹,ĺ□Ø,Á,½,Ù,¤,ª,¢,¢,Æ•·,¢,½,¯,Ç□B [A]□@,Ç,±,©,ç,±,Ì"'z,ª□o,Ä,«,½,Ì,©<^-â,Å,·□B(^^; ,Ç,¤□l,¦,Ä,à-³^Ó-¡,Å,·□B

# **□`ʰÄÞ³**ª±•Ò**□**`

[Q]□@,Ç,±,Ìf□□[f]□[,ÌSCSIf{□[fh,ª,¢,¢,Ì□H
[A]□@□w"ü,ð□l,¦,Ä,¢,é□i□w"ü,µ,½□jCD-Rf‰fCf^□[,ÌfpfbfP□[fW,âf}fjf... fAf<,ð,²----,,¾,³,¢□B•K,,,»,Ìf□□[fJ□[,ª□A•Û□Ø,â"®□ìfefXfg,ð□s,Á,Ä,¢ ,éSCSIf{□[fh,ª□',©,ê,Ä,¢,Ü,·□B,±,± ,É□',©,ê,½SCSIf{□[fh,ð"f,¦,Î□â'Î,ÉŠÔ^á,¢,,è,Ü,¹,ñ□B ,½,¾,µ□AŒ»□ÝŽs□ê,Å",,ç,ê,Ä,¢,éSCSIf{□[fh,Å, ,ê,Î□A,Ç,ÌSCSIf{□[fh, Å, ,Á,Ä,à□AfGf‰□[,Í<N,±,ç,,"®□ì,·,é,Í,,Å,·□B</p>

# CD-R All Write [§]ì '|"à]³]¶ fgf‰fuf<fVf...][fefBf"fO</td> <u><N"®,µ,È,¢</u> <u>Å"K‱Žž,É<sup>32</sup>Ù½ÊÞ½À°98,ª<N"®,·,é</u>

<**Ν"®,μ,È,¢**]Β

# **□uVisualBasic5.0,Ìf‰f"f^fCf€□v**,ĺfCf"fXfg**□**[f<,μ,Ü,μ,½,©**□**H

CD-R All Write,ÌŽÀ□s,É,Í□uf‰f"f^fCf€□v,Æ,¢,¤ftf@fCf<,ª•K—v,É,È,è,Ü,·□B

 $\label{eq:http://www.tky.3web.ne.jp/~masao777/program/, AŠÈ'P,Éf_fEf"f][][fh,Å,«,é,æ,¤,ÉfŠf"fN,µ,Ä,¢, ,Ü,·,Ì,Å•K,_fCf"fXfg[][f<,ð,¨Šè,¢'v,µ,Ü,·]]B$ 

[]i<mark>f‰f"f^fCf€,ðfCf"fXfg[[f‹,μ,Ä,¢,é,<sup>~</sup>,Ç<N" ®,μ,È,¢</mark>,Æ,¢,¤•ñ[]],ð,æ,,¢,½,¾,«,Ü,·,ª[A'½,,Ì[]ê[]‡f ‰f"f^fCf€,Ìfo[[fWf‡f",ªŒÃ,¢,æ,¤,Å,·[]B,Ü,,,Í[]ã,ÌURL,ÅfŠf"fN,μ,Ä,¢,éf‰f"f^fCf€ ,ðfCf"fXfg[[f‹,μ,Ä,Ý,Ä,,¾,³,¢]]B[]j

# □Å"K‰»Žž,É<sup>32</sup>Ù½ÊÞ½À°98,ª<N"®,,é</p>

CD-R All Write ,Å,Í[]Å"K ‰»<N"®Žž,É[]AWindows95/98,ð<N"®,·,é[]Û,ÉfXf^[][fgfAfbfv,âfŒfWfXfg fŠ,ÉŽ©"®"I,É<N"®,³,ê,éf\ftfg,ð-  $^{3}$ ο,É,µ,Ü,·,ª[]AfEfCf<fXfofXf^[][98,Í[]Å"K‰»<N"®Žž,Éf[]fS,ð•\ ަ,µ[]A,»,Ì,Ü,Ü[]Á,¦,È,¢,±,Æ,ª, ,é,æ,¤,Å,·[]B

$$\begin{split} \check{Z}\hat{A} \square \hat{U}, \acute{E}, \hat{I}f \square fS, \stackrel{a}{=} \setminus \check{Z}^{,3}, \hat{e}, \ddot{A}, \dot{e}, \dot{A}, \stackrel{-}{}, & A \square A fE fC f < fX f `fF fb fN, & \mu, \ddot{A}, \dot{I} < @ " \\ , & (" @ \square), \mu, \ddot{A}, \dot{e}, Ü, \stackrel{1}{}, & \Pi \square B C D - R A II Write, & (\square A, à \square A "K, È \square ó ' Ô, & \square A < N " @ , \mu, \ddot{A}, \dot{e} \\ , & (U, \cdot, \dot{I}, A \square A, \pm, \dot{I}, Ü, Ü C D - R, & (\square A, \dot{e}, \ddot{A}, a - a ` e), & (I, \cdot e), & (I, \cdot a) \\ \end{split}$$

,»,Ì'¼ <u>fofO•ñ</u>□ <u>|X|V—š—ð</u> <u>fo□[fWf‡f"fAfbfv—\'è</u> <u>|Ä"z•z,Æ'~]ìŒ</u>

# fofO∙ñ□□

 $\label{eq:started_started_st$ 

 $, \frac{1}{2}, \frac{3}{4}, \mu \Box A, \ddot{} \langle \dot{a}, \dot{\delta}, \dot{c}, \frac{1}{2}, \frac{3}{4}, \dot{c}, \ddot{A} \Box \rangle \bullet i, \dot{\delta} \Box \rangle, \dot{A}, \ddot{A}, \dot{c}, \dot{c}, \dot{A}, \dot{I}, \ \dot{e}, \ddot{U}, \frac{1}{2}, \ddot{n}, \dot{I}, \dot{A} \Box A fof O \Box C \Box^{3}, \dot{I} \bullet \dot{U} \Box \emptyset , \dot{I} \Box o - ^, \ddot{U}, \frac{1}{2}, \ddot{n} \Box B, \frac{2}{2} - \frac{1}{2} \exists, \frac{3}{4}, \frac{3}{4}, \frac{2}{2} \Box B m (\_ )m$ 

#### **CD-R All Write [§**]ì '|"à]<sup>3</sup>]¶

#### **□X□**V—š—ð

Ver1.10 --> Ver1.11

Ver1.00 --> Ver1.10

# CD-R All Write □§□ì '|"à□³□¶ □¡Œã,Ìfo□[fWf‡f"fAfbfv—\'è

 $\Box Efwf (fv, \hat{I} \square \mathbb{R} ~ \tilde{O}(^{, };$ 

 $\label{eq:started_linear_started_linear_started_l$ 

,Ù,©,É,±,ñ,È<@"\,ª, ,Á,½,ç,¢,¢,È□A,ÆŒ¾,¤,à,Ì,ª, ,ê, Î<u>masao777@tky.3web.ne.jp</u>,É,²~A—□,,¾,³,¢□B,¨'Ò,¿,μ,Ä,¢,Ü,·□B(^^)

**\_§\_ì '|"à\_**³**\_**¶

#### **□Ä"z•z,Æ'**⊂**ì**Œ

#### □E'<sup>~</sup> □ìŒ ,É,Â,¢,Ä

 $\label{eq:started_started_s$ 

#### **□E**□Ä"z•z,É,Â,¢,Ä

<à'K,ÌŽó,⁻"n,µ□i"d<sup>~</sup>b'ã,â□'□Đ,È,Ç"üŽè,·,é□Ä,É"-□¶,·,é'ã<à,Í□œ,«,Ü,·□j□A<y,Ñff□[f<sup>^</sup>,̉ü•Ï,ª,È,¢ŒÀ,莩— R,É□Ä"z•z□C"]□Ú,ð□s,Á,ÄŒ<□\,Å,·□BŽGŽ□□A□'□Đ"™,Å,Ì"z•z,à<-‰Â,Í•K—v, ,è, Ü,¹,ñ,ª□AŽû<sup>~</sup>^,·,é,±,Æ,ð,²<sup>2</sup>ê•ñ,¢,½,¾,<sup>-</sup>,Ü,·,Æ□K,¢,Å,·□B

-{f\ftfg,²—~—p,Å,Ì□áŠQ"™,É,Â,«,Ü,μ,Ä,Í^ê□Ø□Ó"C,ÍŽæ,è,Ü,¹,ñ□B—\,ß,²—¹□³,-,¾,³,¢□B'å□Ø,Èff□[f^,É,Â,¢,Ä,ÍfofbfNfAfbfv,∙,é,æ,¤,É<,□,,□§,μ,Ü,·□B

# ,»,Ì'¼

-{f\ftfg,ð[]ì[]¬,·,é[]Û,É^ȉº,Ìf\ftfg[]AfTfCfg,ð—~—p,³,¹,Ä,¢,½,¾,«,Ü,μ,½[]B,± ,Ì[]ê,ðŽØ,è,Ä,¨—ç,ð[]\,μ[]ã,°,Ü,·[]B

$$\label{eq:http://www2b.biglobe.ne.jp/~mono/fields} \begin{split} & \mathsf{HelpCard} \square @\underline{\mathsf{http://www2b.biglobe.ne.jp/~mono/}} \\ & \mathsf{fwf}(\mathsf{fv}, \mathsf{h}) \square \neg, \mathsf{E} & \tilde{\mathsf{m}} - \mathsf{p}, \mathsf{s}^3, \mathsf{h}, \mathsf{k}, \mathsf{e}, \mathsf{h}, \mathsf{s}, \mathsf{h}, \mathsf{h}, \mathsf{$$